## HOW TO RUN CASE IT SOFTWARE ON A MAC (OSX 10.8 OR HIGHER)

Update 1/30/20: These instructions show how to run on Case It on Mojave 10.14 or earlier Mac operating systems. To run Case It on Catalina (10.15), see these instructions. Case It also runs on Windows 10 or earlier Windows operating systems. Case It v7.exe is a Windows application\*, but can easily be run on Mac OSX after following the steps below. These steps only have to be done once, and after that Case It v7.exe (or Case It v6.07.exe) will run on a Mac the same way that it does on Windows.

- \* To run Case It on Windows, simply extract the Case It v7PC.zip file and open the executable file as shown in Step 12 below. It is not necessary to install Wine and XQuartz to run Case It on Windows.
- 1. Download two files separately from the <u>Case It web site</u>: one file called "Wine Stable 203 and XQuartz 2711.zip", and a second file called "Case it v7 PC.zip".

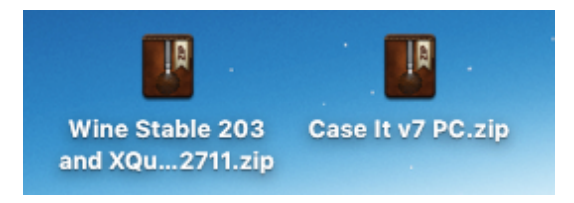

**IMPORTANT**: Use *only* the version of Wine Stable (2.0.3) available at the Case It web site.

- 2. First, double-click on "Wine Stable 203 and XQuartz 2711.zip", and open the extracted folder.
- 3. Next, double-click on XQuartz-2.711.dmg as shown below:

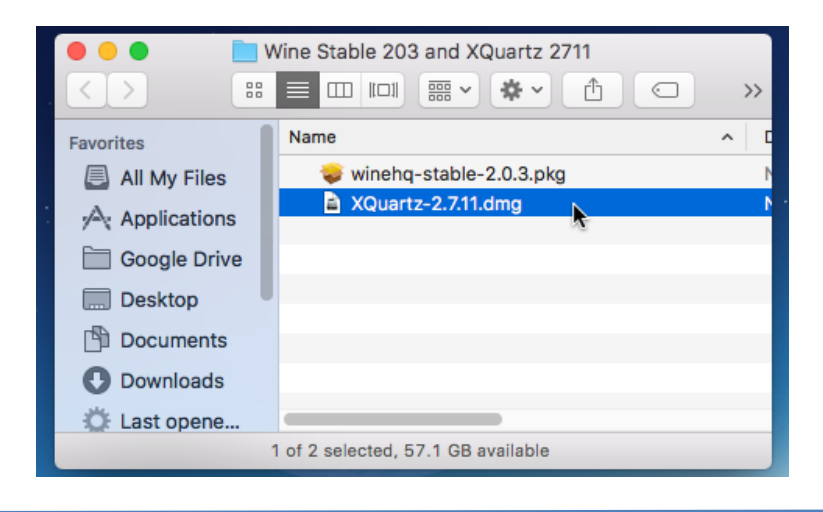

4. The XQuartz package will appear. Double click on the package:

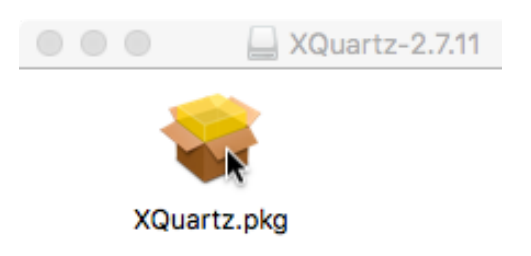

5. You may need to provide an administrative password to install XQuartz.

|              |                | XQuartz-2.7.11                 |           |
|--------------|----------------|--------------------------------|-----------|
|              | Installer is t | rying to install new software. |           |
| Introduc     | User Name:     | іМасі5                         | ]         |
| Read Me      | Password:      |                                | oftware   |
| License      |                |                                | r will be |
| Destinat     |                | Cancel Install Software        | )         |
| Installat    |                |                                |           |
| Installation |                |                                |           |
| Summary      |                |                                |           |

Be patient, as it may seem like the installer is hung up, but it will finish after several minutes.

|                                                                                                    | 🤿 Install XQuartz 2.7.11                                                        |          |
|----------------------------------------------------------------------------------------------------|---------------------------------------------------------------------------------|----------|
| <ul> <li>Introduction</li> <li>Read Me</li> <li>License</li> <li>Destination Select</li> <li>Installation Type</li> <li>Installation</li> <li>Summary</li> </ul> | Installing XQuartz 2.7.11 Writing files Install time remaining: About 2 minutes |          |
|                                                                                                    | Go Back C                                                                       | Continue |

6. After XQuartz is installed, double-click file 'winehq-stable-2.0.3.pkg'

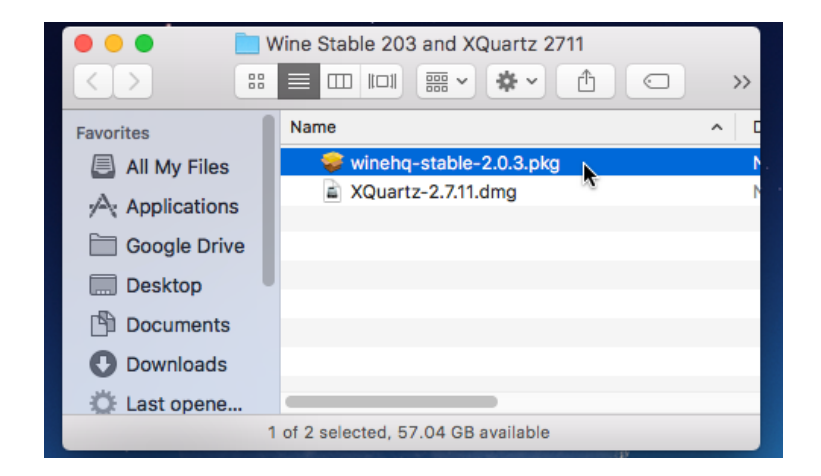

7. IMPORTANT! During the installation process, <u>click the '64-bit support' check box</u>, otherwise Case It will not open properly.

| • • •                            | 💝 Install Wine Stable                                              |                                    |               |
|----------------------------------|--------------------------------------------------------------------|------------------------------------|---------------|
|                                  | Custom Install on "Macintosh HD"                                   |                                    |               |
|                                  | Package Name                                                       | Action                             | Size          |
| Introduction                     | Dependencies                                                       | Install                            | 48.4 MB       |
| Destination Select               | ✓ 32 bit support                                                   | Install                            | 188.9 MB      |
| Installation Type                | ✓ 64 bit support (optional)                                        | Install                            | 234.1 MB      |
| <ul> <li>Installation</li> </ul> | ×                                                                  |                                    |               |
| Summary                          |                                                                    |                                    |               |
|                                  |                                                                    |                                    |               |
|                                  |                                                                    |                                    |               |
|                                  |                                                                    |                                    |               |
|                                  |                                                                    |                                    |               |
|                                  |                                                                    |                                    |               |
|                                  | Space Required: 471.5 MB                                           | Remainir                           | ng: 486.39 GB |
| Ģ                                | Space Required: 471.5 MB<br>Support for running 64 bit application | Remainir<br>ns in Wine.            | ng: 486.39 GB |
| Ģ                                | Space Required: 471.5 MB<br>Support for running 64 bit application | Remainir<br>ns in Wine.            | ng: 486.39 GB |
|                                  | Space Required: 471.5 MB<br>Support for running 64 bit application | Remainir<br>ns in Wine.            | ng: 486.39 GB |
|                                  | Space Required: 471.5 MB<br>Support for running 64 bit application | Remainir<br>ns in Wine.<br>Go Back | ng: 486.39 GB |

8. It may be necessary to type in the administrative password to install Wine Stable.

|            | Installer is t | rying to install new software. |  |
|------------|----------------|--------------------------------|--|
|            | Enter your pas | sword to allow this.           |  |
| Introduc   | User Name:     | iMaci5                         |  |
| Destinat   | Password:      |                                |  |
| Installati |                |                                |  |
| Installat  |                | Cancel Install Software        |  |
| Summar     |                |                                |  |

9. Once Wine Stable is installed, double-click the "Case It v7 PC.zip" file (the second file you downloaded) to unzip it.

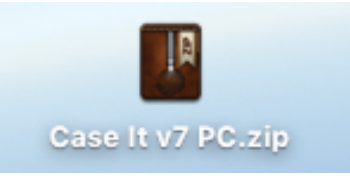

10. Right-click on the Case It v7.exe file, and select "Get Info" from the drop-down menu that appears:

|                   | Case It v7 PC    | 2             |               |
|-------------------|------------------|---------------|---------------|
| $\langle \rangle$ |                  |               | Q Search      |
| Favorites         | Name             | ^             | Date Modified |
| All My Files      | Case It v7.exe   | Open          |               |
| Applications      | Cases            | Open With     | ► PM<br>PM    |
| Google Drive      | Help.txt         | Move to Trash | PM            |
| Desktop           | HelpDNA.txt      | Get Info      | 5 AM          |
| Documents         | HELPMESSAGES.TXT | Rename        | 1 AM          |

11. Select "Wine Stable.app" as the default to open Case It, and use the "Change All" button to open all similar documents with Wine Stable. This is because Case It works with the PC version of MEGA bioinformatics software. This is the only time you will have to do this.

|                                   |                                                                                                    |                                              | Cas                                                                                                    | se It v7.exe Info                                                                                    |                                       |
|-----------------------------------|----------------------------------------------------------------------------------------------------|----------------------------------------------|----------------------------------------------------------------------------------------------------|----------------------------------------------------------------------------------------------------|---------------------------------------|
|                                   |                                                                                                    | Ý                                            | Case It v7.exe<br>Modified: Today, 2:0                                                                                                    | 6 PM                                                                                                 | 26.7 MB                               |
|                                   |                                                                                                    | Add Ta                                       | igs                                                                                                    |                                                                                                    |                                       |
|                                   |                                                                                                    | ▼ Gene<br>Ki<br>Si<br>Whe<br>Creat<br>Modifi | eral:<br>ind: Windows executa<br>ize: 26,705,680 bytes<br>ere: Macintosh HD + U<br>v7 PC 2<br>ted: Today, 2:06 PM<br>ied: Today, 2:06 PM<br>Stationery pad<br>Locked | able<br>s (26.7 MB on disk)<br>Jsers + w1082768 + Deskt                                              | op ► Case It                          |
| Are you s<br>documen<br>"Wine Sta | sure you want to change all similar<br>its to open with the application<br>able app"?                                                                                                    | ▼ More                                       | e Info:<br>e & Extension:                                                                                                    |                                                                                                    |                                       |
| This change                       | e will apply to all documents with extension                                                                                                    | Case                                         | lt v7.exe                                                                                                    |                                                                                                    |                                       |
| .exe .                            | Case It v7.exe<br>Modified: Today, 2:06 PM<br>Add Tags<br>▼ General:<br>Kind: Windows executable<br>Size: 26,705,680 bytes (26.7 M &<br>Where: Macintosh HD + Users + w10<br>v7 PC 2<br>Created: Today, 2:06 PM<br>Modified: Today, 2:06 PM<br>Modified: Today, 2:06 PM<br>Mod |                                              |                                                                                                    |                                                                                                    |                                       |
|                                   |                                                                                                    | ▼ Oper                                       | ments:<br>n with:                                                                                                    |                                                                                                    | e<br>Write<br>Write<br>Write<br>Write |
|                                   |                                                                                                    |                                              | Wine Stable.app (defa                                                                                                    | ault)                                                                                                | ٥                                     |
|                                   |                                                                                                    | Use th                                       | nis application to oper                                                                                                    | n all documents like this or                                                                         | ie.                                   |
|                                   |                                                                                                    | ► Previ                                      | iew:                                                                                                    |                                                                                                    |                                       |
|                                   |                                                                                                    | ▼ Shari<br>You ci                            | ing & Permissions:<br>an read and write                                                                                                    |                                                                                                    |                                       |
|                                   |                                                                                                    |                                              | Name                                                                                                    | Privilege                                                                                            |                                       |
|                                   |                                                                                                    | 1<br>1<br>3<br>10                            | wsadmin<br>w1082768 (Me)<br>Fetching<br>everyone                                                                                                    | <ul> <li>Read &amp; Write</li> <li>Read &amp; Write</li> <li>Read only</li> <li>Read only</li> </ul> |                                       |
|                                   |                                                                                                    |                                              | \$ V                                                                                                    |                                                                                                    | â                                     |

12. Double-click on the Case It v7.exe executable file, which is inside the extracted Case It folder (the file may have a name different than the one shown below, such as Case It v7.0.2).

|              | Case It v7 PC          | Q Search       |
|--------------|------------------------|----------------|
| Favorites    | Name                   | Date Modified  |
| AirDrop      | Case It v7.exe         | Today at 9:19  |
|              | Cases                  | Today at 2:31  |
| Recents      | ases.txt               | Aug 3, 2017 at |
| iCloud Drive | Help.txt               | Oct 29, 2017 a |
| Applications | HelpBioinformatics.txt | Oct 29, 2017 a |
|              | HelpDNA.txt            | Oct 29, 2017 a |
| Desktop      | HELPMESSAGES.TXT       | Oct 29, 2017 a |
| Documents    | HelpMicroarray.txt     | Nov 5, 2017 at |

13. Before Case It opens, a dialog box will appear asking to install Mono. Click the Cancel button, as Mono is not necessary to run Case It.

|               |                                               | Case It v7 PC                                 |                                           |                |         |         |
|---------------|-----------------------------------------------|-----------------------------------------------|-------------------------------------------|----------------|---------|---------|
|               |                                               | <u>~</u> ](♣~)(≜                              |                                           | Q 5            | Search  |         |
| Favorites     | Name                                          |                                               |                                           | ^              | Date N  | odified |
| AirDrop       | ! 🦉 Case                                      | lt v7.exe                                     |                                           |                | Today   | at 9:19 |
|               | 🕨 🕨 📄 Case                                    | S                                             |                                           |                | Today   | at 2:31 |
| Recents       | ases                                          | s.txt                                         |                                           |                | Aug 3,  | 2017 a  |
| C iCloud Driv |                                               | Wine Mono Ir                                  | nstaller                                  |                |         | 2017    |
| Application   |                                               |                                               |                                           |                |         | 2017    |
| Desktop       | Wine could not find a<br>applications to work | a Mono package which<br>correctly. Wine can a | th is needed for .N<br>automatically down | ET<br>nload an | d       | 2017    |
|               | install it for you.                           | contocoly. Mino cont                          | Second comy down                          | inoda an       |         | 2017    |
|               | Note: it is recommen                          | ided to use your dist                         | ribution's packages                       | s instead      | l. See  | 2017 a  |
| U Downloads   | http://wiki.winehq.or                         | <u>g/Mono</u> for details.                    |                                           |                |         | 2017    |
| Devices       |                                               |                                               |                                           |                |         | 2017 a  |
| Remote Dis    |                                               |                                               | Cancel                                    | Inst           | all     | 2017 a  |
|               | Auds                                          |                                               |                                           |                | INUV I, | 2017 a  |
| XQuartz ≜     |                                               |                                               |                                           |                |         |         |

14. Another screen will appear asking to install Gecko. Click the Cancel button, as Gecko is not necessary to run Case It.

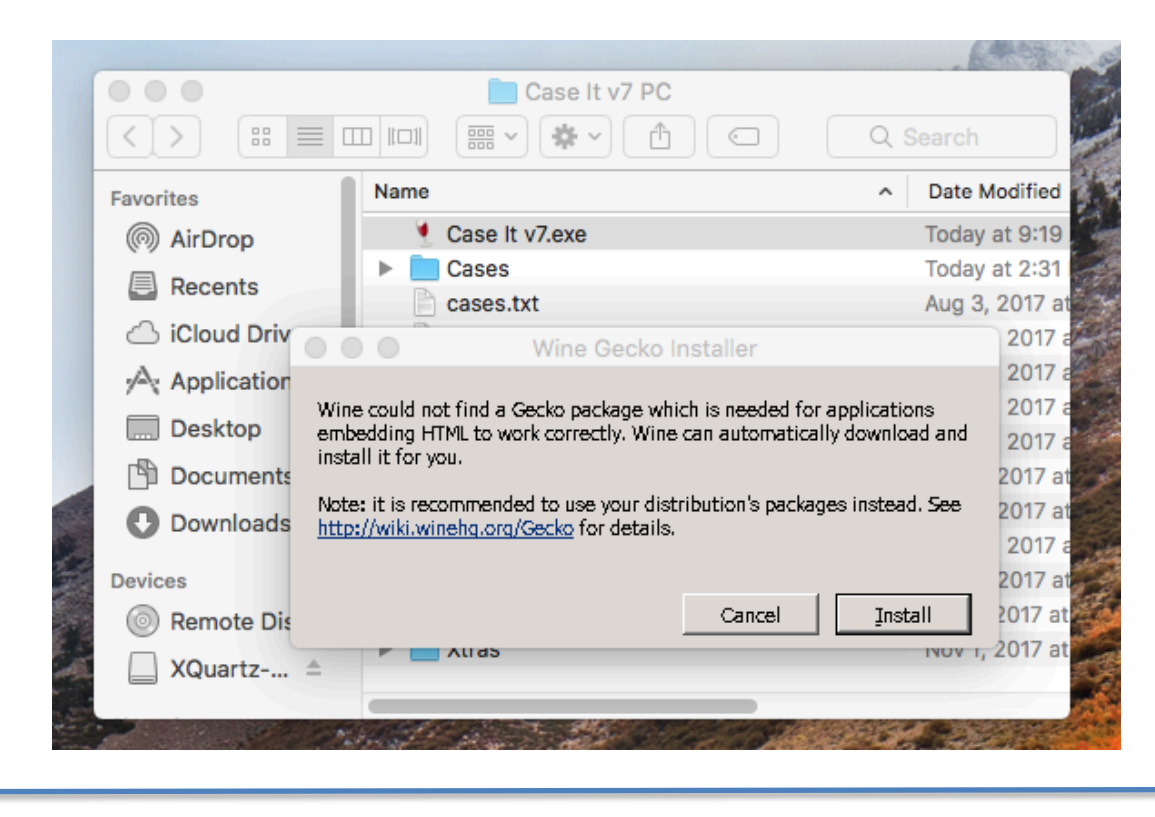

15. Case It will now open to the first splash screen. <u>Immediately close Case It by clicking the red close button</u> <u>in the upper left-hand corner</u>, and then restart it by double clicking on the Case It v7.exe file. This is the only time you will have to do this.

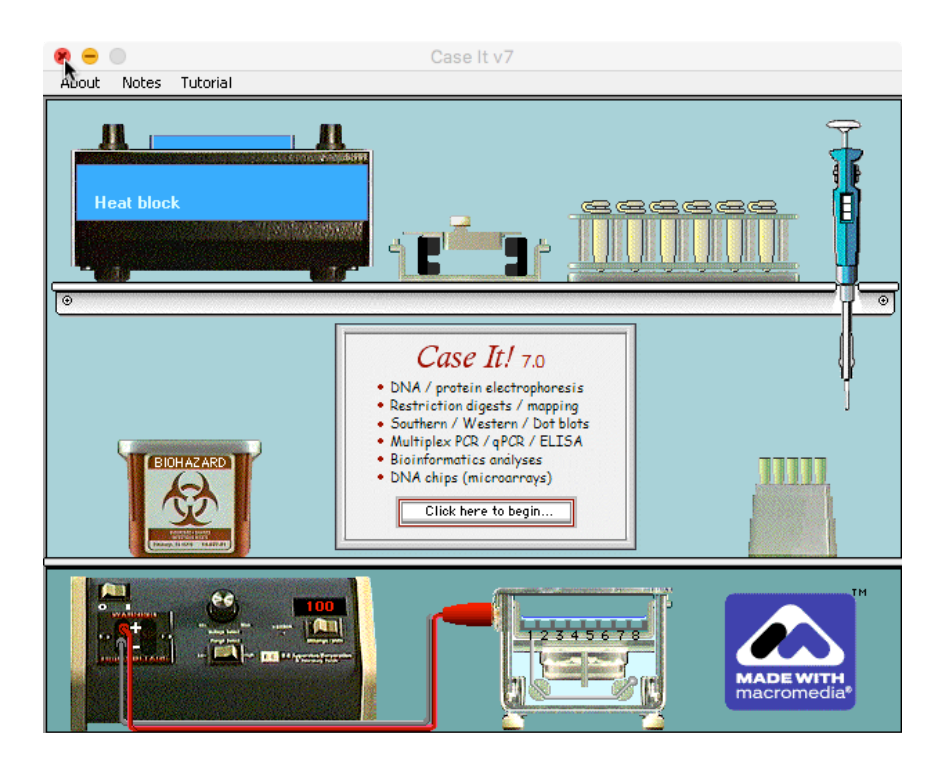

16. After Case It reopens, click on the 'Click here to begin' button and the second screen will appear: Click the 'Click to continue' button after reading the information on this screen.

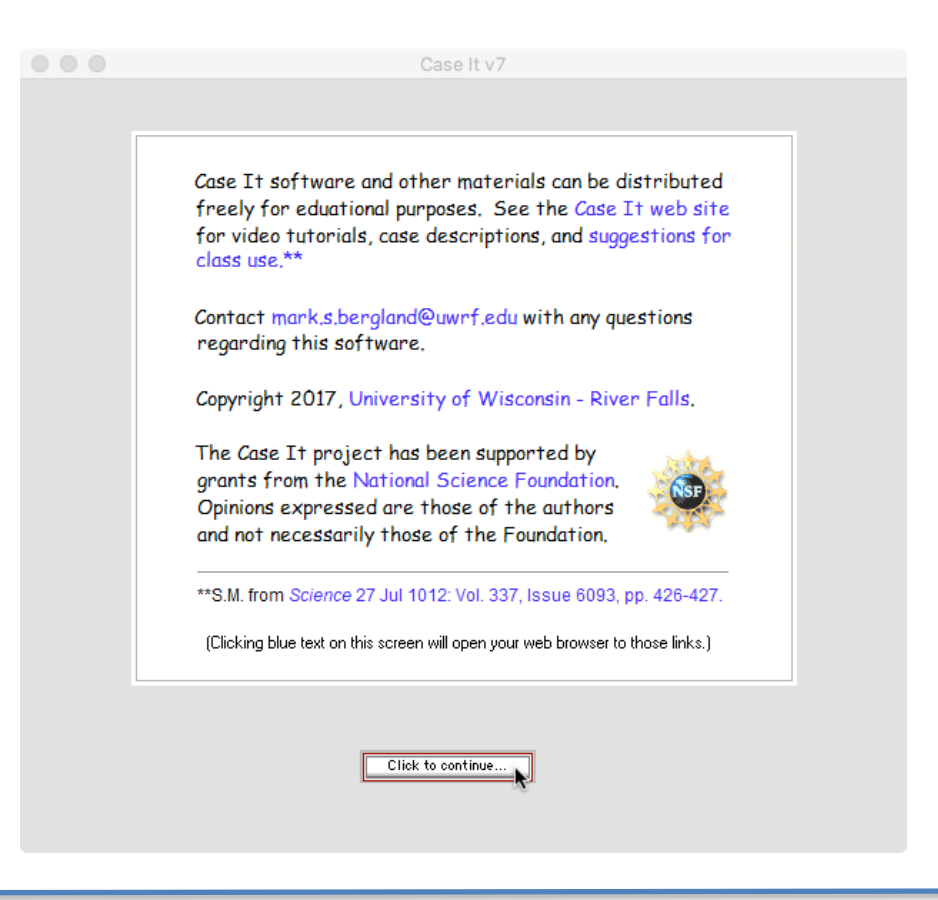

17. You will then see the Data Screen. Consult information in the Help Window (and online tutorials at <u>www.caseitproject.org</u>) for instructions on how to run the various analyses of Case It.

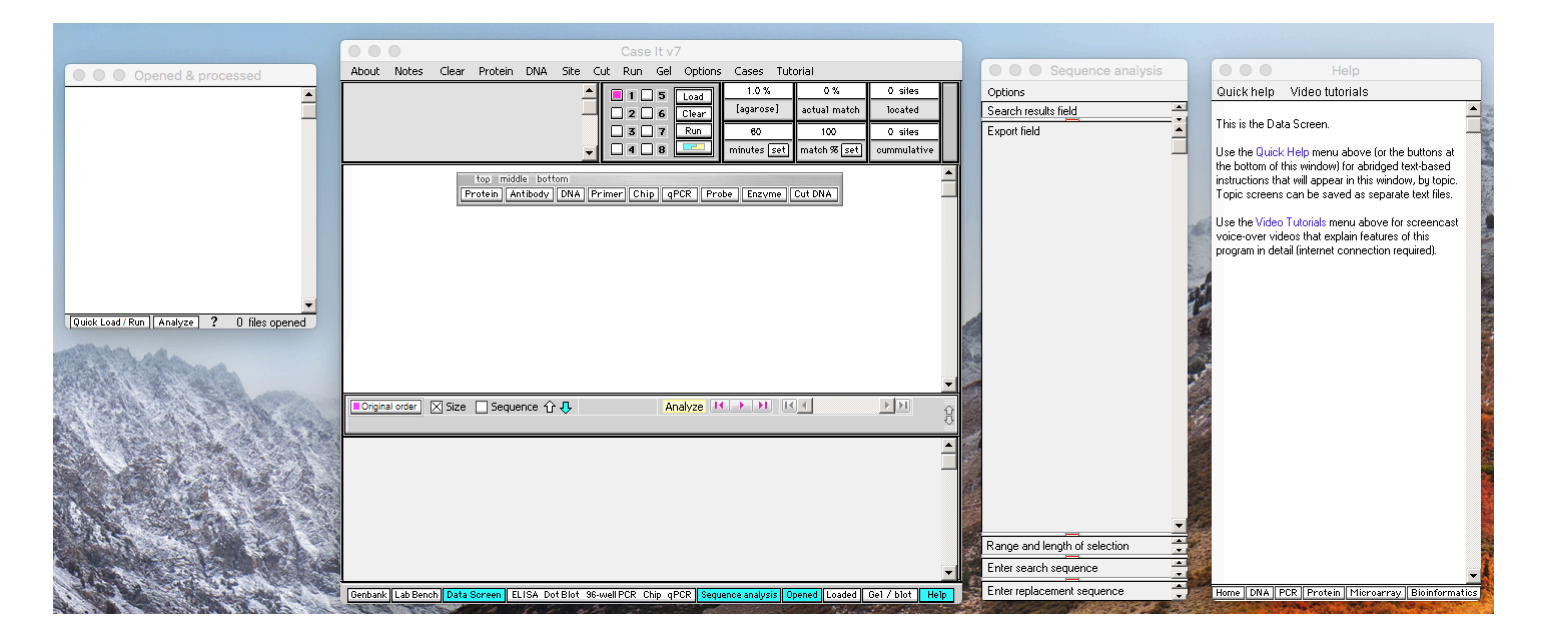

Note: This screen shot shows Case It v7.exe running on High Sierra (at this writing the latest version of Mac OSX).

18. As an example, the screen below shows the appearance of the Data Screen after running a SNP Microarray analysis. Note: The best way to manage the various windows is to use the Navigation Bar at the bottom of the Data Screen. You can make windows appear and disappear by clicking buttons on this bar.

| DNA chip navi                                                                                                    | Case It                 | v7                       |                                |                                           |                                |                                   |                               |                               |                                         |                                                 |
|----------------------------------------------------------------------------------------------------|-------------------------|--------------------------|--------------------------------|-------------------------------------------|--------------------------------|-----------------------------------|-------------------------------|-------------------------------|-----------------------------------------|-------------------------------------------------|
| Opened & processed                                                                                               | Run G                   | el Options Ca:           | ses Tutorial                   |                                           |                                |                                   | ence analysis                 |                               |                                         |                                                 |
| 2                                                                                                    | 1 🗌 5                   | Load                     | .0% 0'                         | % Osite                                   |                                | ptions                            |                               | Quic                          | khelp Videot                            | utorials                                        |
| CHIP+: SNP cardiac disease.csv<br>_1: Jonathan<br>_2: SCD                                                        | 2 _ 6<br>3 _ 7<br>4 _ 8 | Clear Lag                | eo 100<br>tes set match 9      | naton locate<br>) 0 sile<br>6 set cummula | s E                            | earch results held<br>xport field |                               | This i                        | s the Data Screen.<br>he Quick Help mer | nu above (or the buttons at                     |
|                                                                                                    |                         | ISA Dotblot              | 96-well PCR                    | DNA chip q                                | PCR                            |                                   |                               |                               |                                         | ar in this window, by topic.                    |
|                                                                                                    |                         | 1                        | 2                              | 3                                         | 4                              | 5                                 | 6                             | 7                             | 8                                       | ved as separate text files.                     |
|                                                                                                    | A                       | >rs7516560A              | >rs17028318A<br>999            | >rs9694082A                               | >rs11970286A                   | >rs2439383A                       | >rs6765509A                   | >rs4665058A                   | >rs4687718A                             | enu above for screencast                        |
|                                                                                                    | В                       | >rs7516560B<br>9223 TT   | >rs17028318B<br>9956 GG        | >rs9694082B<br>955                        | >rs11970286B<br>9752 CC        | >rs2439383B<br>8947 TT            | >rs6765509B<br>4768 G         | >rs4665058B<br>9948 CC        | >rs4687718B<br>968                      | plain features of this<br>connection required). |
|                                                                                                    | С                       | >rs16932045A<br>1067     | >rs3918242A<br>10231 CC        | >rs11067228A<br>1127                      | >rs10948693A<br>1388           | >rs6489615A<br>10467 CC           | >rs6682594A<br>1266           | >rs2665414A<br>9783 <b>66</b> | >rs10866234A<br>4328 A                  |                                                 |
| [Quick Load / Run ] Analyze ? 3                                                                                  | D                       | >rs16932045B<br>10236 TT | >rs3918242B<br>1011            | >rs11067228B<br>8978 GG                   | >rs10948693B<br>8902 <b>GG</b> | >rs6489615B<br>1867               | >rs6682594B<br>8795 <b>GG</b> | >rs2665414B<br>922            | >rs10866234B<br>4875 6                  |                                                 |
|                                                                                                    | E                       | >rs15643/4A<br>4553 C    | >rs2286690A<br>1121            | >rs2928432A<br>5392 A                     | >rs10/5/2/4A<br>10122 AA       | >rs191226UA<br>8499 CC            | >rs1//21936A<br>9785 AA       | >rs2919394A<br>8964 AA        | >rs564991A<br>3958 A                    |                                                 |
| 20000000000000000000000000000000000000                                                                           | F                       | >rs1564374B<br>3980 T    | >rs2286690B<br>9025 <b>GG</b>  | >rs2928432B<br>4908 G                     | >rs10757274B<br>1034           | >rs1912260B<br>1104               | >rs17721936B<br>1002          | >rs2919394B<br>1325           | >rs564991B<br>5349 C                    |                                                 |
|                                                                                                    | G                       | >rs7190509A<br>4232 C    | >rs9998003A<br>1827            | >rs4497735A<br>1530                       | >rs1043803A<br>4744 A          | >rs8086719A<br>7944 AA            | >rs10757278A<br>9099 AA       | >rs1993687A<br>2149           | >rs4345034A<br>4998 C                   |                                                 |
| and the second second second second second second second second second second second second second second second | Н                       | >rs/190509B<br>4523 T    | >rs9998003B<br>10253 <b>GG</b> | >rs4497735B<br>9693 CC                    | >rs1043803B<br>4929 C          | >rs8086/19B<br>899                | >rs10/5/2/8B<br>998           | >rs1993687B<br>10835 TT       | >rs4345034B<br>4578 G                   |                                                 |
| SNP chip Select method Load Run Options Light Labels A Load Clex                                                 | ar                      | This c                   | hip: Jonathan                  | ,                                         |                                | ,<br>,                            | Probe:                        |                               |                                         |                                                 |
| Protein Antibody [DNA] Primer Chip (gPCR   Protein Enzyme   Cut DN                                               | A                       |                          |                                |                                           | R                              | ange and length o                 | f selection                   | ▼                             |                                         |                                                 |
|                                                                                                    |                         |                          |                                |                                           |                                | nter search seque                 | nce                           |                               |                                         |                                                 |
| Genbank Lab Bench Data Screen ELISA Dot Blot 96-well P                                                           | CR Chip                 | qPCR Sequence a          | nalysis Opened Lo              | aded Ge1 / blot                           | Help                           | nier repidcement s                | equence                       | Home                          | DNA PCR Prot                            | ein Microarray Bioinforma                       |

19. See the "Tutorial" section of the Case It home page for detailed instructions on the use of Case It v7.exe, in PDF, Powerpoint, and screencast video format:

http://www.caseitproject.org/tutorials-2

## Acknowledgements for Wine (www.winehq.org) and XQuartz (www.xquartz.org)

Copyright (c) 1993-2017 the Wine project authors (see the file <u>AUTHORS</u> for a complete list). Wine is free software; you can redistribute it and/or modify it under the terms of the <u>GNU Lesser General Public License</u> as published by the Free Software Foundation. The XQuartz project is an open-source effort to develop a version of the <u>X.Org X Window System</u> that runs on OS X. Together with supporting libraries and applications, it forms the X11.app that Apple shipped with OS X versions 10.5 through 10.7.